## User Manual for DS-2 SMS History

1. Visit the site dvat.gov.in and click on **Goods Movement (DS2)** under Login.

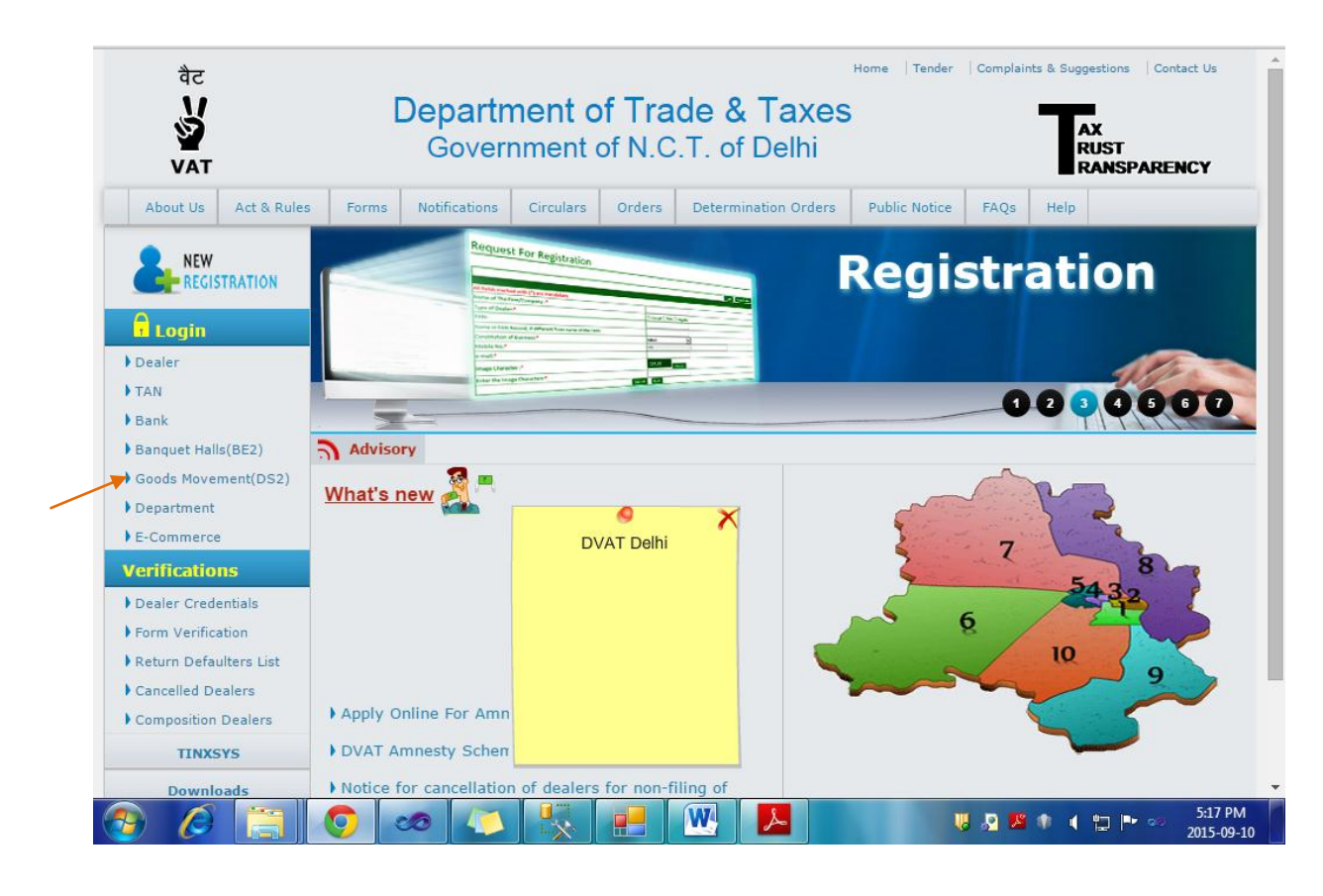

2. Enter User ID in the Login Field. Click on Next.

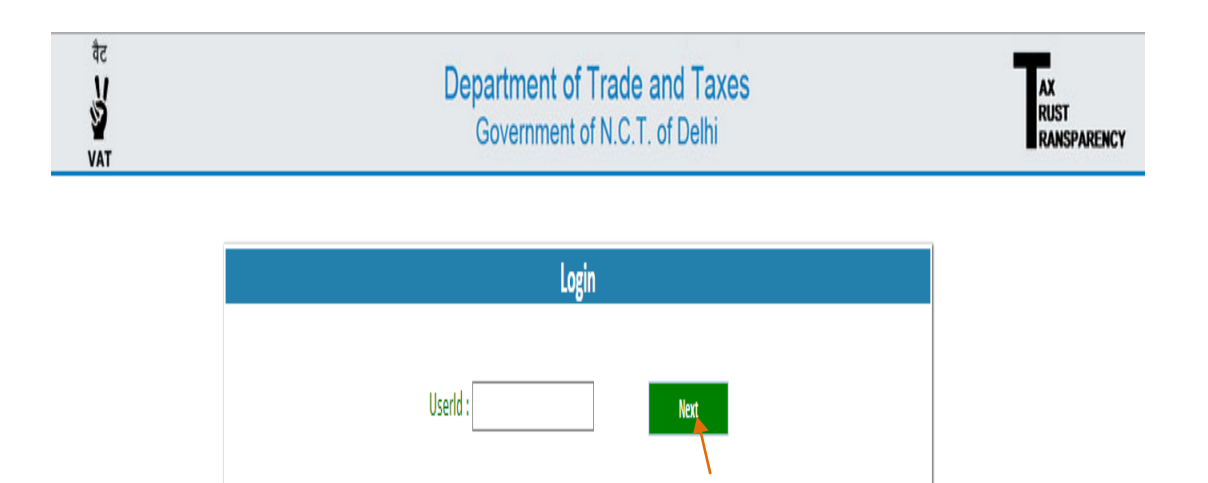

3. Enter Password and Image Characters. If Image Characters are not readable, click on the Reset Button and enter the new Image Characters. Click on **Sign in Button.** 

| वेट<br>अप<br>VAT | Department of Trade and Taxes<br>Government of N.C.T. of Delhi | AX<br>RUST<br>RANSPARENCY |
|------------------|----------------------------------------------------------------|---------------------------|
|                  | Login                                                          |                           |
|                  | UserId : 0799999999 Password :                                 |                           |
|                  | 903900     mess       Enter Image Characters :                 |                           |
|                  |                                                                |                           |

4. A Home Page of Instructions for DS-2 would appear. Read all the instructions carefully before filing the DS-2 Form and then click on "**DS2 SMS History**."

| Instructions For DS-2                                                                                                    |                                                                                                    |
|----------------------------------------------------------------------------------------------------|----------------------------------------------------------------------------------------------------|
|                                                                                                    |                                                                                                    |
|                                                                                                    |                                                                                                    |
| The online Form Delhi Sugam-2 (DS2) shall be filled <b>for <u>each vehi</u></b>                                              | le before entering in Delhi and by each registered dealer, whose goods are carried in that vehicle.                               |
| The DS-2 form has been simplified and made more user friendly v                                                              | herein the dealer is required to fill only 16 columns (out of which 4 are in drop down menu).                                     |
| Only one DS-2 form is required to be filed by a buyer for multiple                                                           | invoices, multiple commodities and multiple seller for goods being transported in one vehicle.                                    |
| The DS-2 details can be alternatively filed, in a summary manner                                                             | through SMS on number 7738299899. The format of SMS for summary submission shall be as under:                                     |
| i) DVAT space DS2 space total amount of invoice/invoices sp                                                                  | ace Vehicle number space Likely date of entry in Delhi (dd/mm/yyyy)                                                               |
| ii) In case vehicle no. is not available:- DVAT space DS2A spa                                                               | ce total amount of invoice/invoices space Likely date of entry in Delhi (dd/mm/yyyy)                                              |
| All other requisite details in form DS-2 shall be submitted online                                                           | within 48 hours of entry of goods in Delhi.                                                                                       |
| If vehicle number is not available at the time of filing DS-2 online                                                         | /SMS, the vehicle number can be provided by sending SMS on Number 7738299899, before entry in Delhi, in the following for         |
| DVAT space DS2B space DS2 Ref.No.1,2,3,4,5,6,7,8,9,10 space                                                                  | Vehicle No.                                                                                                    |
| In case of change of vehicle half way, due to break down or any o<br>Delhi, in the following format                          | ther reasons, the changed vehicle/Palti vehicle No. can be updated by sending SMS on number 7738299899, before entry in           |
| DVAT space DS2C space Old Vehicle No. space Palti Vehicle N                                                                  | o. space Likely date of entry in Delhi (dd/mm/yyyy)                                                                               |
| In case the goods are being imported through own vehicle of sup.<br>2 receipt or SMS of DS-2 reference/unique I.D. with him. | ilier/buyer then only vehicle number can be provided in form DS-2. The driver of the vehicle is required to carry a printout of i |
|                                                                                                    | Chilica INV Fortas Forra                                                                                                    |
|                                                                                                    | Online DS2 Form Based On SMS Sent                                                                                                 |
|                                                                                                    | Mobile Registration Formfor DS2                                                                                                   |
|                                                                                                    | DS2 History                                                                                                    |
|                                                                                                    | DS2 SMS History                                                                                                    |
|                                                                                                    |                                                                                                    |
|                                                                                                    | Kentalling Title . 01.35.45                                                                                                    |

5. After clicking, a screen will appear naming DS2 SMS History. User needs to enter **SMS Request ID** which was generated at the time of filling DS2 Form based on SMS Sent, or he could enter his respective **Date of SMS.** Either of them is mandatory to view history. Click on Next.

| बैट<br>V<br>Vat                            | Department of Trade and Taxes<br>Government of N.C.T. of Delhi | AX<br>RUST<br>RANSPARENCY |
|--------------------------------------------|----------------------------------------------------------------|---------------------------|
| DS2 SMS History                            |                                                                |                           |
| SMS Request ID:*  Or  Likely Date of SMS:* |                                                                |                           |
| Next                                       |                                                                |                           |
|                                            |                                                                |                           |
|                                            |                                                                |                           |
|                                            |                                                                |                           |
|                                            |                                                                |                           |
|                                            |                                                                |                           |

a) If in Step 5, user entered **SMS Request ID**, this screen will appear showing the DS2-SMS History. User could view the DS2 SMS history using this screen.

| DS2 SMS History SMS Request ID:* 1039 Or Ukely Date of SMS:*  Rest |                       |                               |
|--------------------------------------------------------------------|-----------------------|-------------------------------|
| SMS Request ID:* 1039 Or Likely Date of SMS:*                      |                       |                               |
| Or Jkely Date of SMS:*                                             |                       |                               |
| .ikely Date of SMS:*                                               |                       |                               |
| Reset                                                              |                       |                               |
|                                                                    |                       |                               |
| IN Vehicle No Invoi                                                | ice Amount DS2 Ref No | Likely Date of Entry in Delhi |
| /000000000 0000000000000000000000000000                            | 3000 1039             | 100 10 2015                   |

b) If in the Step 5, user entered the **Date of SMS**, the following screen will appear. User could view the DS2 SMS history using this screen.

| DS2 SMS Histor       |            |                | ent of N.C. I. of Delhi |                               | AX<br>RUST<br>RANSPARENCY |
|----------------------|------------|----------------|-------------------------|-------------------------------|---------------------------|
| D32 3103 113t01      | /          |                |                         |                               |                           |
| SMS Request ID:*     |            |                |                         |                               |                           |
| Or                   |            |                |                         |                               |                           |
| Likely Date of SMS:* | 09-12-2015 |                |                         |                               |                           |
| Reset                |            | 1t At          | D(2.D-6.N-              | the base of Pater is Dally!   |                           |
| 11N ven              | ICIE NO    | Invoice Amount | 1039                    | Likely Date of Entry in Delhi |                           |
| 079999999999 DL5:    | 991        | 2010000        | 1005                    | 00 12 2020                    |                           |